# **POWER POINT 2003**

# Entrar al programa Microsoft Power Point

- 1. Entreu al programa.
  - La forma més senzilla d'executar el programa Power Point és activar la icona

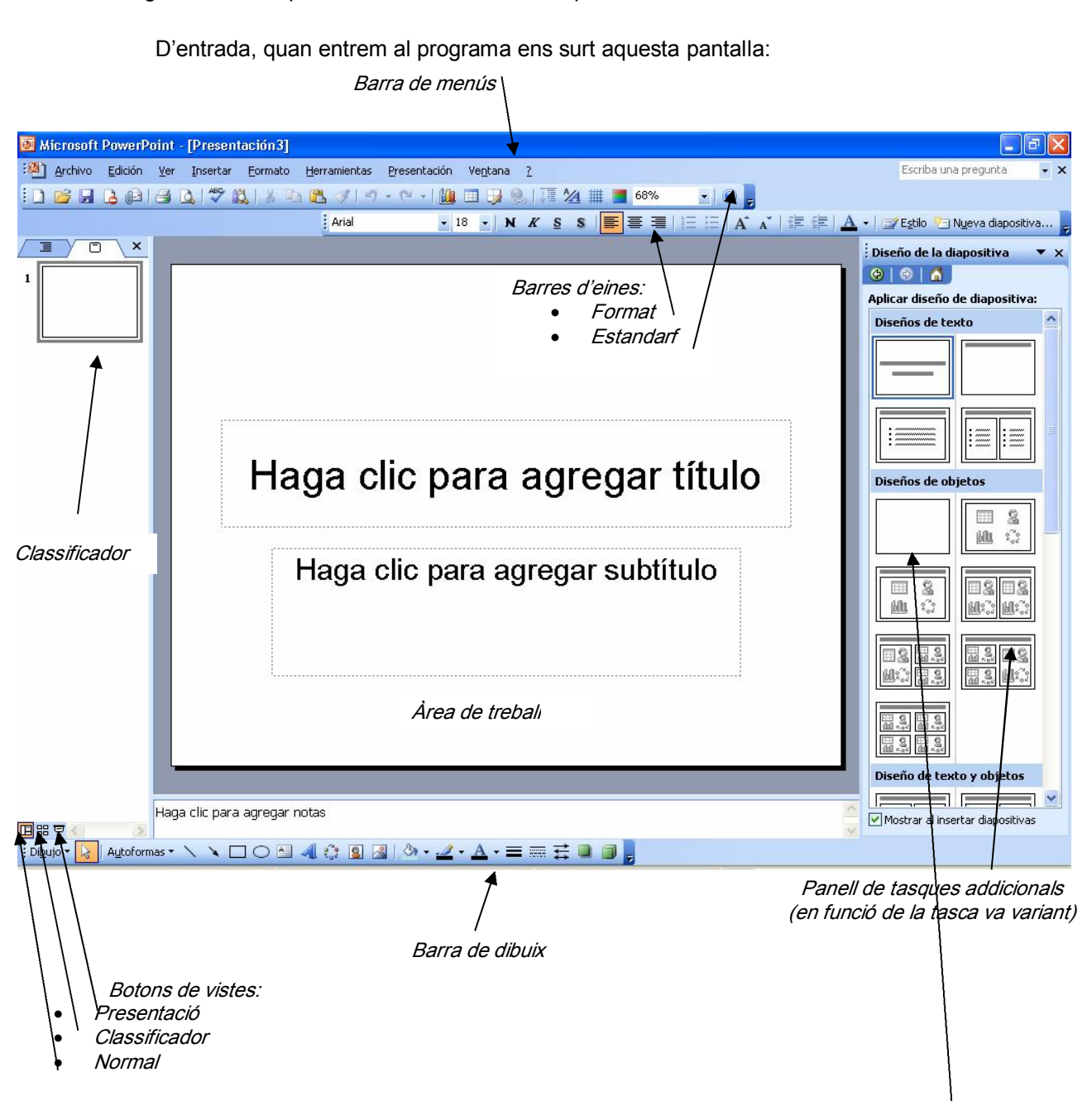

Ens deixa triar el diseny de la diapositiva (el full). D'entrada, triarem l'opció "en blanco", les altres ens dirigeixen molt.

# Obrir i visualitzar una presentació

- 1. Obrir una presentació:
- Aneu al menú Archivo | Abrir... o Ctrl + A o bé a la icona 2.
- Seleccioneu de la carpeta adequada i busqueu l'arxiu (els arxius power point tenen com a extensió "*ppt*")
  - 2. Visualitzar la presentació:
- Aneu al menú Presentación | Ver presentación o bé la icona 🖾 de botons de vistes.
- Per veure la presentació haureu d'anar fent clic sobre el botó esquerre del ratolí.
- Si voleu aturar la presentació abans de la seva finalització, premeu la tecla Esc o bé feu clic amb el botó dret del ratolí i seleccioneu Fin de la presentación.
  - 3. Tancar la presentació:
- Aneu al menú Archivo | Cerrar o X, o bé premeu Ctrl + F4.

# Creació d'una nova presentació

- 1. Aneu al menú Archivo | Nuevo... o Ctrl + U.
- 2. Escolliu l'opció **Presentación en blanco**, dins del panell de *tasques addicionals*
- Per escriure: "Insertar cuadro de texto", amb el ratolí dibuixem el quadre a la pantalla (després sempre el podrem modificar i canviar de lloc) Ja podem afegir el text.
- Per fer un títol:
  - Per quadre de text i després fer la lletra al nostre gust (com en el Word)
  - Per "*insertar* → *imagen* → *wordart*". (com en el Word)
- Per posar una imatge "Insertar → imagen."
  - "Predisenyada": S'accedeix a la llibreria d'imatges configurada (com en el Word)
  - "Desde archivo": podem anar a buscar una imatge que prèviament tinguem desada en una carpeta, CD-Rom, Llapis USB... (com en el Word)
- Per posar una autoforma: "Insertar→ imagen→ autoforma": Per posar diverses formes: fletxes, baferades, línies, quadres....

Cada cosa que hi posem, serà un objecte. Cada diapositiva està formada per una sèrie d'objectes. Per exemple, pot ser una diapositiva amb un sol objecte (només el títol), o una diapositiva de tres objectes (un títol, una fotografia i un text explicatiu). Hi pot haver diapositives formades per molts objectes (un títol, un dibuix, una fotografia, vàries baferades, fletxes....

Tot això, serà important a l'hora de voler fer animacions.

## Afegir una diapositiva nova a una presentació

- 1. Crear una diapositiva nova:
- Podeu fer clic sobre la icona i nueva diapositiva de la barra d'eines o bé des del menú Insertar | Nueva diapositiva... o Ctrl + I.
- Triar com abans *en blanco*

## Posar un fons a les diapositives

1. Aneu al menú Formato | Fondo...

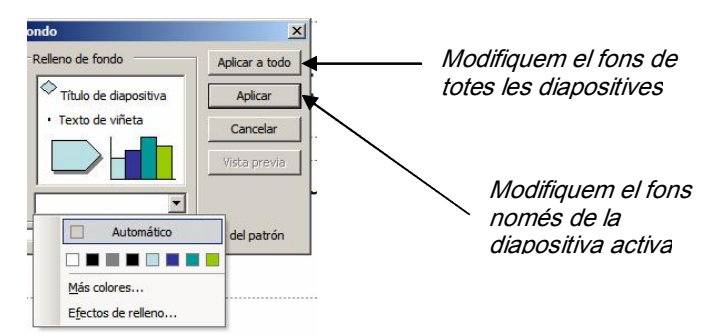

- 2. Podeu ja triar un color. Premeu más colores si en voleu més.
- 3. Per a més opcions, desplegueu la casella de **Relleno de fondo** i seleccioneu **Efectos de relleno...**
- 4. Feu clic sobre la pestanya **Textura** i escolliu-ne alguna. També podeu canviar la trama o posar una imatge de fons... Tot seguit, feu clic al botó **Aceptar**.

#### Posar efectes de transició en una presentació

Una transició és l'efecte visual que el programa genera en el trànsit d'una diapositiva a una altra.

- 1. Aneu al menú **Presentación | Transición de diapositiva...**, A la dreta, s'obre el panell de transicions.
- Per defecte s'aplica a totes les diapositives. Si voleu que només afecti a unes quantes, caldrà abans seleccionar-les (vista classificador i seleccionar-les).
- 3. Proveu els diversos efectes, modifiqueu-los, afegiu-hi sons...
- Si voleu que la projecció avanci automàticament, cal tenir activada l'opció "automáticamente después de (li diem els segons)". Es poden tenir activades les dues opcions: manual i automàtica.
- Per veure el resultat cliqueu *presentación* o per la icona del botó de *vistas* o aneu al menú Presentación Ver presentación.

#### Configurar la transició

| Tipo de presentación                                            | Mostrar diapositivas                         |
|-----------------------------------------------------------------|----------------------------------------------|
| Realizada por un orador (pantalla completa)                     | • Todas                                      |
| C Examinada de forma individual (ventana)                       | C Desde:                                     |
| Mostrar barra de desplazamiento                                 | C Presentación personalizada:                |
| <ul> <li>Examinada en exposicion (pantalla completa)</li> </ul> |                                              |
| Opciones de presentación                                        | Avance de diapositivas                       |
| Repetir el ciclo hasta presionar 'Esc'                          | C Manual                                     |
| Mostrar sin narración                                           | Usar los intervalos de diapositiva guardados |
| 🗍 Sin animación                                                 | Varios monitores                             |
|                                                                 | Mostrar presentación en:                     |
| Color de la pluma:                                              | Monitor principal                            |
|                                                                 | 🗖 Mostrar vista del moderador                |
| Reproducción                                                    |                                              |
| 🗖 Utilizar aceleración de gráficos de hardware                  | Sugerencias                                  |
| Resolución de presentación: Il Itilizar resolución act          | huall 💌                                      |

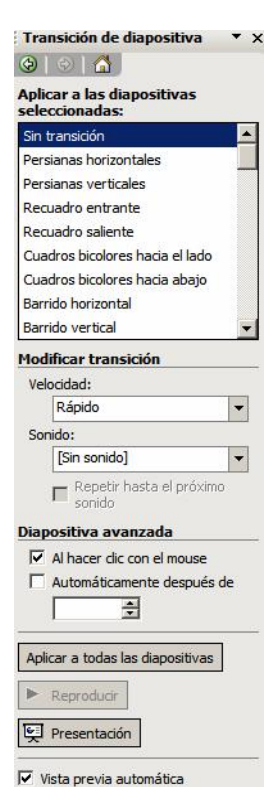

Si volem que en acabar la presentació, torni a començar i no pari mai, cal anar a *"presentación -> configurar presentación*" i tenir activada l'opció *"repetir el ciclo hasta presionar esc*"

# Animació d'una presentació

El programa PowerPoint permet millorar les presentacions afegint certs efectes d'animació. Si tinc una diapositiva amb tres elements i vull que apareguin d'un en un i amb diversos efectes:

- 1- Anem a *presentación* → *personalizar animación*es. A la dreta es desplega el panell *Personalizar animación.*
- Assenyalem l'element de la diapositiva que volem (fent un clic sobre)
- 3- Cliquem el botó agregar efecto.
- 4- Veureu se'ns despleguen quatre possibilitats:
  - Entrada
  - Énfasis
  - Salir

- Trayectorias de desplazamientos Cadascuna mostra altres possibilitats. Trieu-ne alguna.

- 5- Un cop triat l'efecte, podem
  - Configurar l'inici: es generi en fer clic, després de l'anterior, a tots els elements simultanis
  - Configurar la direcció: amunt, avall, diagonal, esquerra....
  - La velocitat: molt ràpid, ràpid, normal, lent....
- 6- Cliquem sobre el botó reproducir per veure l'efecte
- 7- Senyalem un altre element de la diapositiva i fem la mateixa operació

Si volem animar tots els elements d'una diapositiva amb el mateix efecte: Els seleccionem tots (*Edición, seleccionar todo*). En triar efecte i configurar-los, afectarà a tots els elements.

Si volem que un text aparegui lletra a lletra o paraula a paraula: Quan triem un efecte, a la dreta el panell ens indica quin és l'element de la diapositiva i quin efecte d'animació té:

Cliquem la fletxa del costat

Triem l'opció *opciones de efectos*. Surt una finestra de diàleg on podem configurar l'aparició del text (també podríem canviar altres opcions)

Des de la mateixa finestra podem incorporar so.

Conforme anem triant efectes, es van posant al panell, si volem variar l'ordre, des del mateix panell, cal "agafar-los" amb el ratolí i arrossegar amunt o avall, segons l'ordre que vulguem.

Amb això teniu mols elements per fer una bona feina, però evidentment el programa té moltes més possibilitats, es tracta d'anar experimentant i ben segur que les anirem descobrint. SORT!

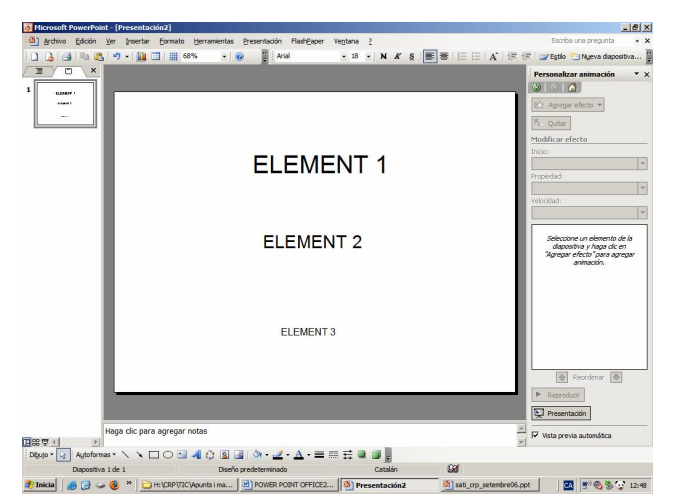

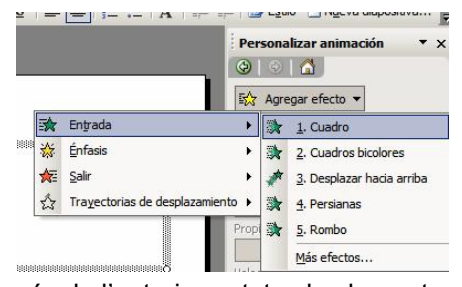

| (a)                                                        |           |
|------------------------------------------------------------|-----------|
| 🔯 Agregar efecto 🔻                                         |           |
| X. Quitar                                                  |           |
| Modificar: Desplazar hac                                   | ia arriba |
| Inicio:                                                    |           |
|                                                            |           |
| Al hacer clic                                              |           |
| Al hacer dic Dirección:                                    | -         |
| Al hacer dic       Dirección:       Desde abajo            | •         |
| Va Al hacer dic<br>Dirección:<br>Desde abajo<br>Velocidad: | •         |

| Configuración            |                                |   |
|--------------------------|--------------------------------|---|
| Dirección:               | Desde abajo                    |   |
| 🗌 Inicio suavizado       | Final suavizado                |   |
| Mejoras                  |                                |   |
| Sonido:                  | [Sin sonido]                   |   |
| Después de la animación: | No atenuar                     | - |
| Animar texto:            | Por letra                      |   |
|                          | 10 * % de retardo entre letras |   |

# TASTETS TIC

#### Incorporar sons:

Un cop tenim feta la presentació podem inserir sons.

- Podem fer que es reprodueixi una pista musical d'un CD: en aquest cas sempre necessitarem el CD.
- Podem fer que es reprodueixi una música determinada. Necessitarem l'arxiu en format MP3 o WAV.

Passos a seguir:

- 1- Tenint activa la diapositiva que volem que incorpori el so, fem "*insertar*" "*películas y son*
- 2- *.idos*"
- 3- Triem "*pista de audio*" (ens demanarà quina pista) o "*película de arxivo*" (ens demana quin arxiu).
- 4- Ens demana si volem que la música s'activi automàticament o en fer "clic"
- 5- Ens surt una icona a la pantalla.

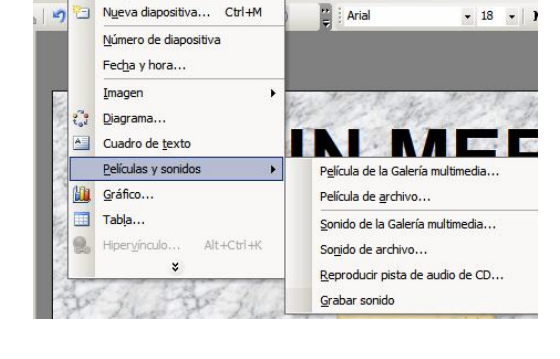

Personalizar animación

জি Cambiar <sup>X</sup> Quitar

Modificar efecto

0 🕒

1 🏠 💸 belly3

Ketelbey - En un me...

2 🏠 🖹 Rectángulo 2: EN U...

🚯 Reordenar 🐶

Ver Insertar Formato Herramientas Presentación FlashPaper Ventana ?

- 6- Si ens fa nosa la icona, la podem apartar fora la diapositiva.
- 7- Anem al menú "presentación" "personalizar animación" A la dreta s'obre el panell. "personalizar animación" Veurem que hi ha els elements que hem "animat". També hi ha el so que hem inserit. Si ens hi posem a sobre, apareix una fletxa que dóna accés a opcions de l'element (en aquest cas del so)

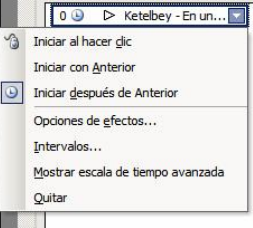

8- Cliquem "opciones de efectos" i si volem que afecti a tota la presentació li diem "después de: (posem el número de la darrera diapositiva).

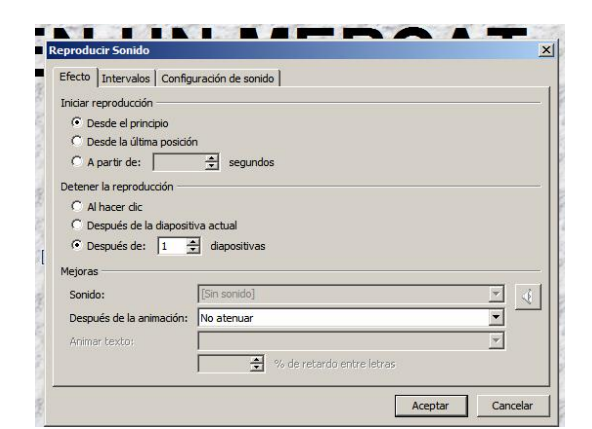

Amb això teniu mols elements per fer una bona feina, però evidentment el programa té moltes més possibilitats, es tracta d'anar experimentant i ben segur que les anirem descobrint. SORT!